Typ:Replay für WarCraft 3: TFTAutor:a-L.Mirai, www.a-losers.de

Das von a-L.Mirai (<u>www.a-losers.de</u>) kommentierte Spiel auf Turtle Rock gewinnt durch die Tatsache, dass beide Spieler auf sich sehr nahen Positionen starten. Vanhunt, der seit jeher für seine ausgefallene Herowahl auf sich aufmerksam machte, entscheidet sich unüblicherweise für den Pandaren Brewmaster und setzt in der Anfangsphase des Spiels auf Archer.

Demgegenüber steht auf Seiten des Orcspielers ein sehr schneller Tech auf Tier2 und ein Farseer, der zusammen mit einigen Grunts auch prompt versucht, den Nachtelfen unter Druck zu setzen und in die Defensive zu zwingen. Während ElakeDuck seinen Tech beendet und einen Tauren Chieftain als Second Hero wählt, gelingt es dem seinerseits techenden Vanhunt, die Attacken seines Gegners zurückzuwerfen.

Nach dem vollendeten Tech schickt sich der Nachtelf an, aus zwei gebauten Ancient of Lores Dryaden zu pumpen, als der Orcplayer mit einer Mischung aus Grunts und Raider eine Attacke auf die Nachtelf-Basis startet und parallel dazu Tower vor die Haustür Vanhunts setzt.

Der bietet dem Orc trotz zahlenmäßiger Unterlegenheit Paroli. In einem langen und spannenden Kampf zwingt Vanhunt, nicht zuletzt aufgrund seines Vorteils beim Heldenlevel, seinen Gegner in die Knie. Die kurz darauf folgende Konterattacke kann ElakeDuck nicht abwehren und gibt sich dem übermächtigen Nachtelfen geschlagen.

Um das Replay abzuspielen, müssen Sie WarCraft 3 samt Addon und aktuellem Update installiert haben. Klicken Sie auf den Button "Installation" in unserem DVD-Menü. Im folgenden Dialog bestimmen Sie exakt den Replays-Ordner auf Ihrem System (Standard: "C:\WarCraft III\replay"). Ein Klick auf "Unzip" entpackt die Daten. Starten Sie jetzt wie gewohnt WarCraft 3: TFT. Im Hauptmenü gelangen Sie über die Optionen "Einzelspieler", "Wiederholung ansehen" zur Übersicht. In der Liste wählen Sie das das gewünschte Replay und klicken auf "Wiederholung ansehen". Jetzt wird das Replay geladen und abgespielt. Pausieren Sie es bei 10 Sekunden, und deaktivieren Sie den Nebel des Krieges.

Wechseln Sie nun über den Task-Manager zu Windows zurück. Hier gehen Sie per Windows-Explorer in das Replay-Verzeichnis und starten dort die zum Replay gehörende MP3-Datei (zu erkennen am Dateinamen). Wechseln Sie jetzt zurück zu WarCraft 3: TFT, und heben Sie die Pause auf, wenn der Countdown des Kommentators bei Null angelangt ist. Jetzt sehen Sie die Wiederholung mit passendem Kommentar.